#### **APLICACIÓN RUTAS**

- Aplicación para el control de usuarios (pasajeros) transportados por ruta, mediante una aplicación para el conductor donde puede debe ingresar a cada persona que ingrese a su ruta, los métodos son:
  - Digitación del número de Cédula de Ciudadanía
  - Escaneo de código de barras de Cédula de Ciudadanía
  - Escaneo Código QR de cada usuario pasajero que puede tener en su dispositivo móvil

# **MOBILE TECHNOLO**

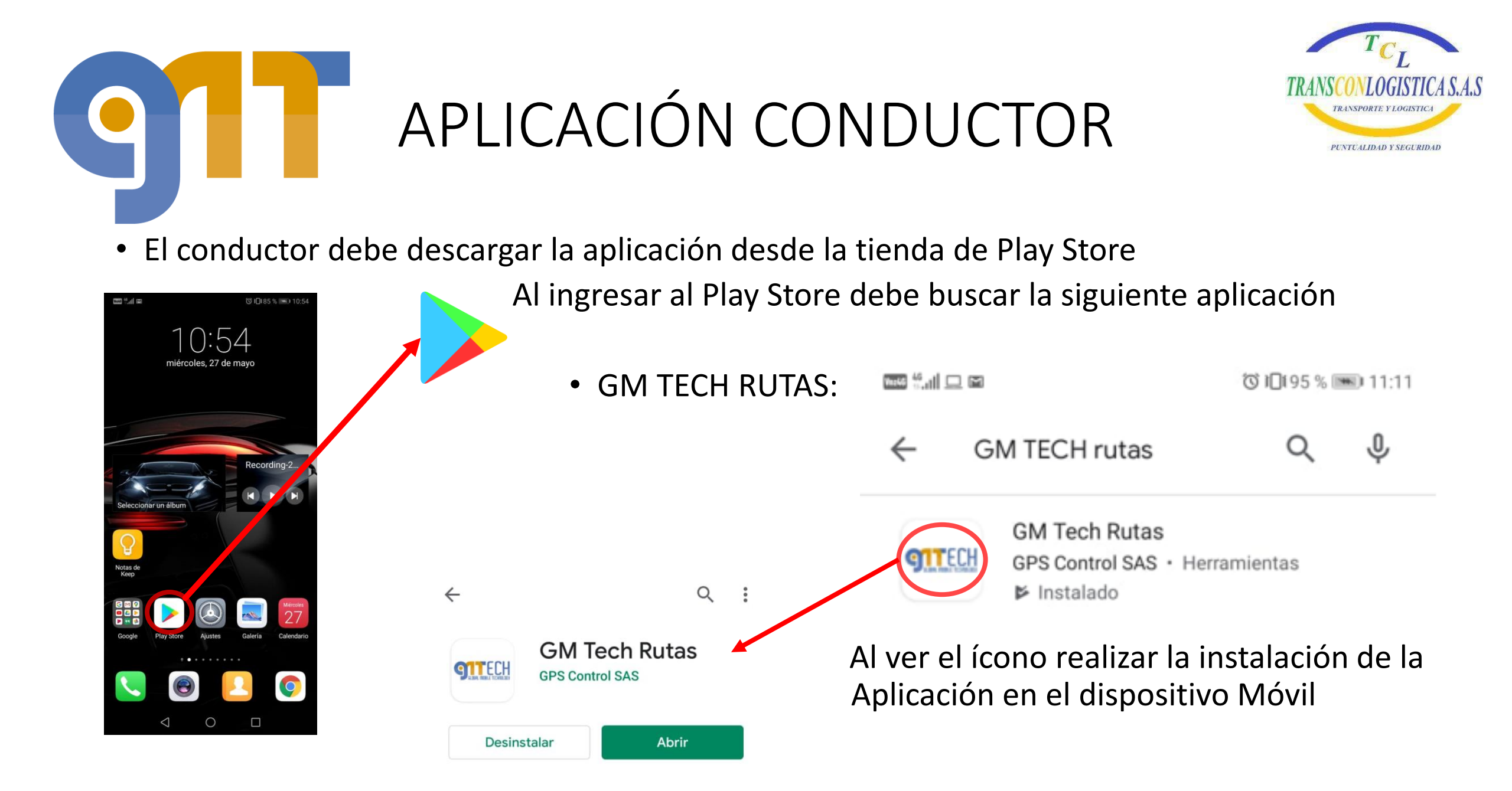

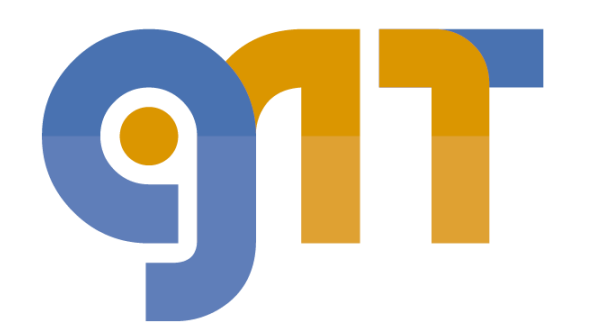

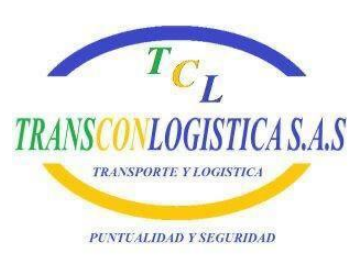

Al ingresar a la aplicación debe digitar:

**Usuario:** Corresponde al Apellido registrado en la plataforma

**Contraseña:** Corresponde al número de Cédula de Ciudadanía del transportador

Estos datos serán proporcionados por:

TRANSCONLOGISTICA SAS

Al ingresar los datos se Ingresa a la Aplicación

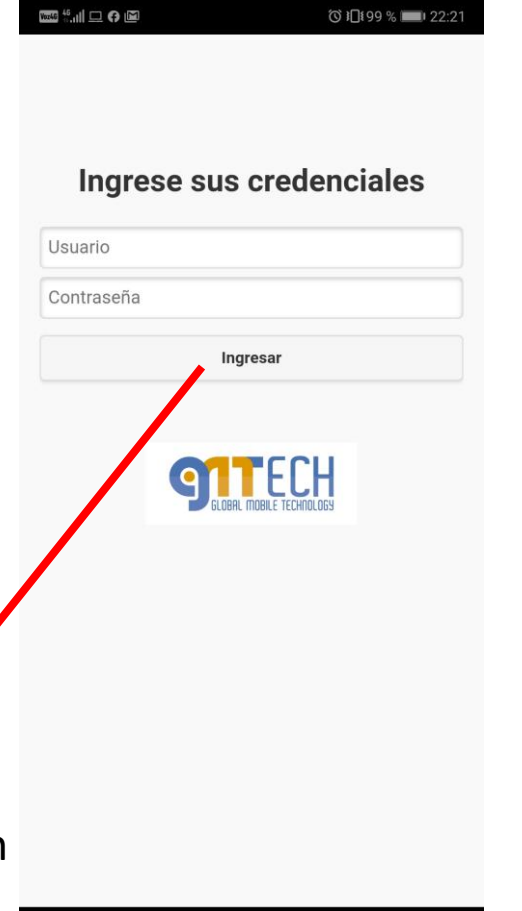

 $\triangleleft$ 

0

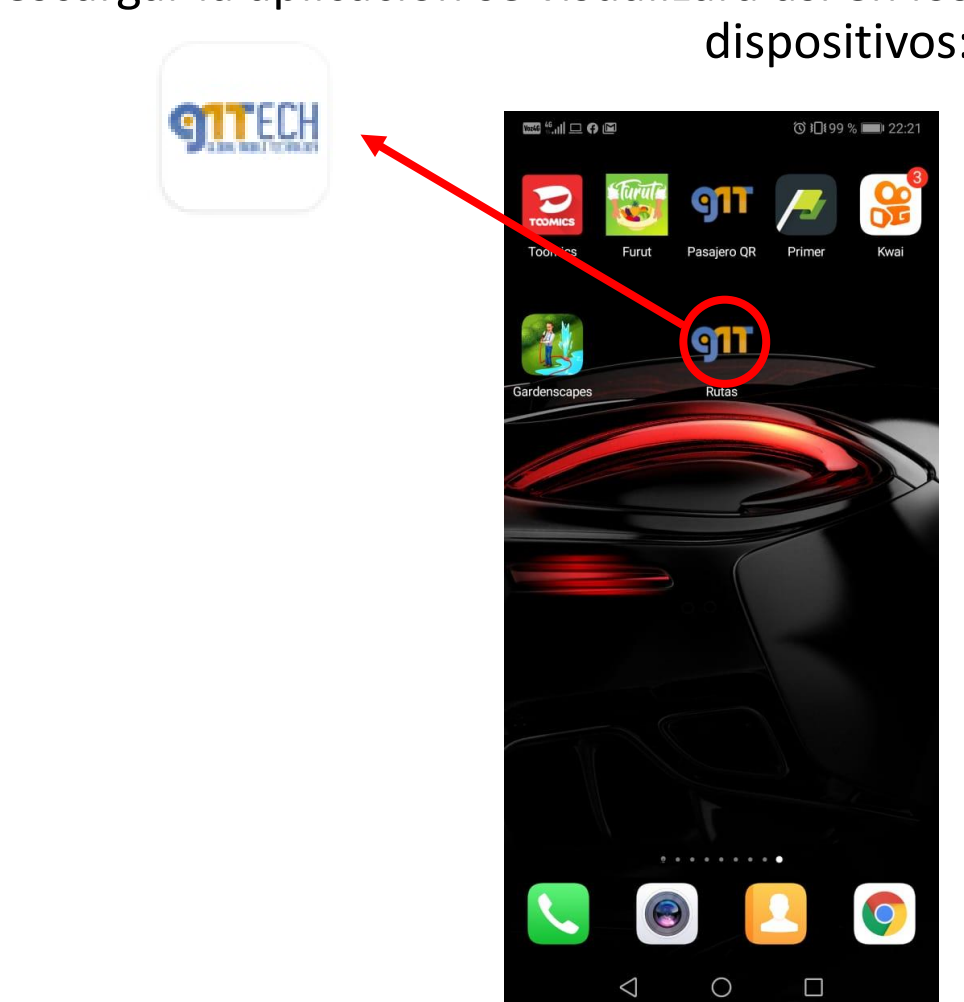

 Al descargar la aplicación se visualizará así en los dispositivos:

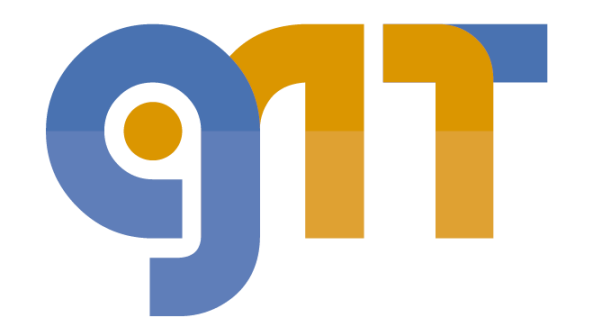

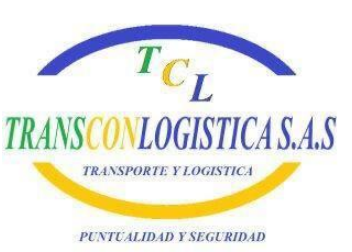

#### ◎ 10199 % ■ 22:22 AL INGRESAR A LA APLICACIÓN: Visualiza el nombre del Transportador CONDUCTOR JOHANN RUTA Opción para seleccionar la ruta que corresponda, la TIPO RECORRIDO busca y la selecciona Opción para que el Transportador seleccione el tipo de recorrido que deba realizar: Bienvenido Johann! Ingreso: Cuando lleva a los usuarios del punto de recogida al **RECORRIDO ACTUAL** punto de trabajo Salida: Cuando lleva a los usuarios del trabajo al punto de bajada

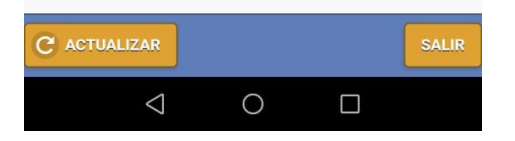

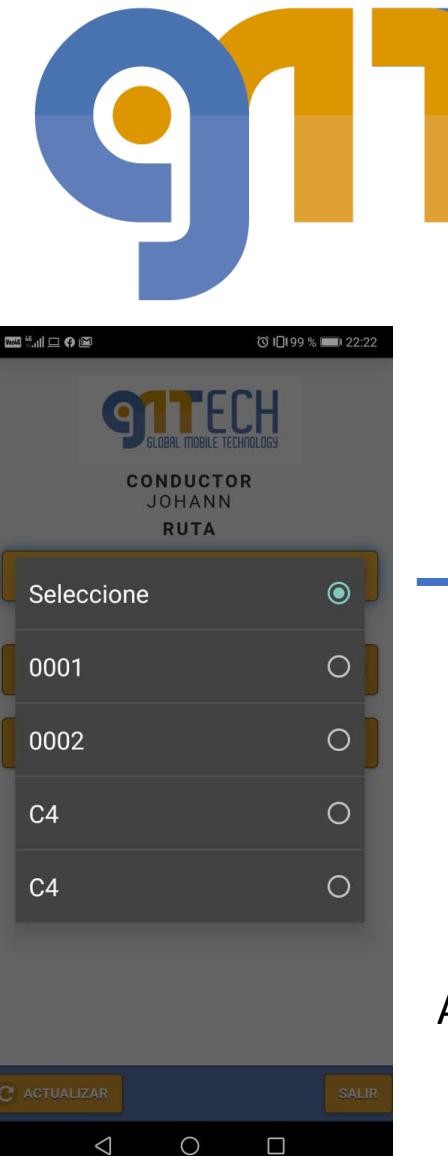

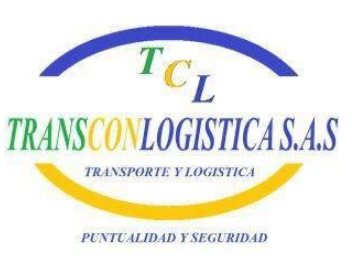

#### SELECCIÓN DE RUTA

Va de acuerdo a las Rutas creadas en el Sistema por TRANSCONLOGISTICA, quien es la encargada adicional de informar al Transportador que ruta le corresponde realizar

#### AL SELECCIONAR LA RUTA

Al ya tener la ruta seleccionada se debe dar click en el botón **actualizar** que se encuentra en la parte inferior izquierda, esto se hace para que verifique si hay lista de pasajeros o usuarios asignados a esa ruta

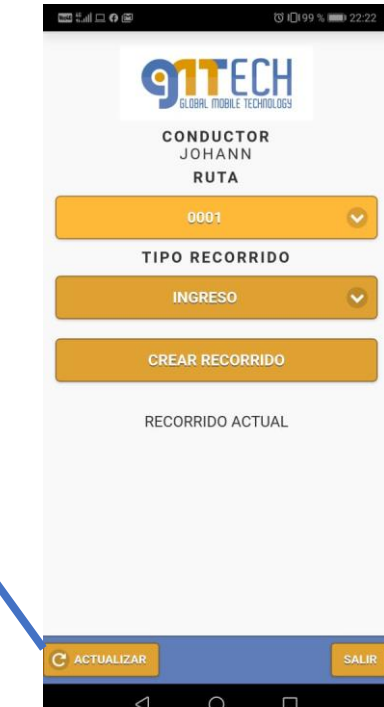

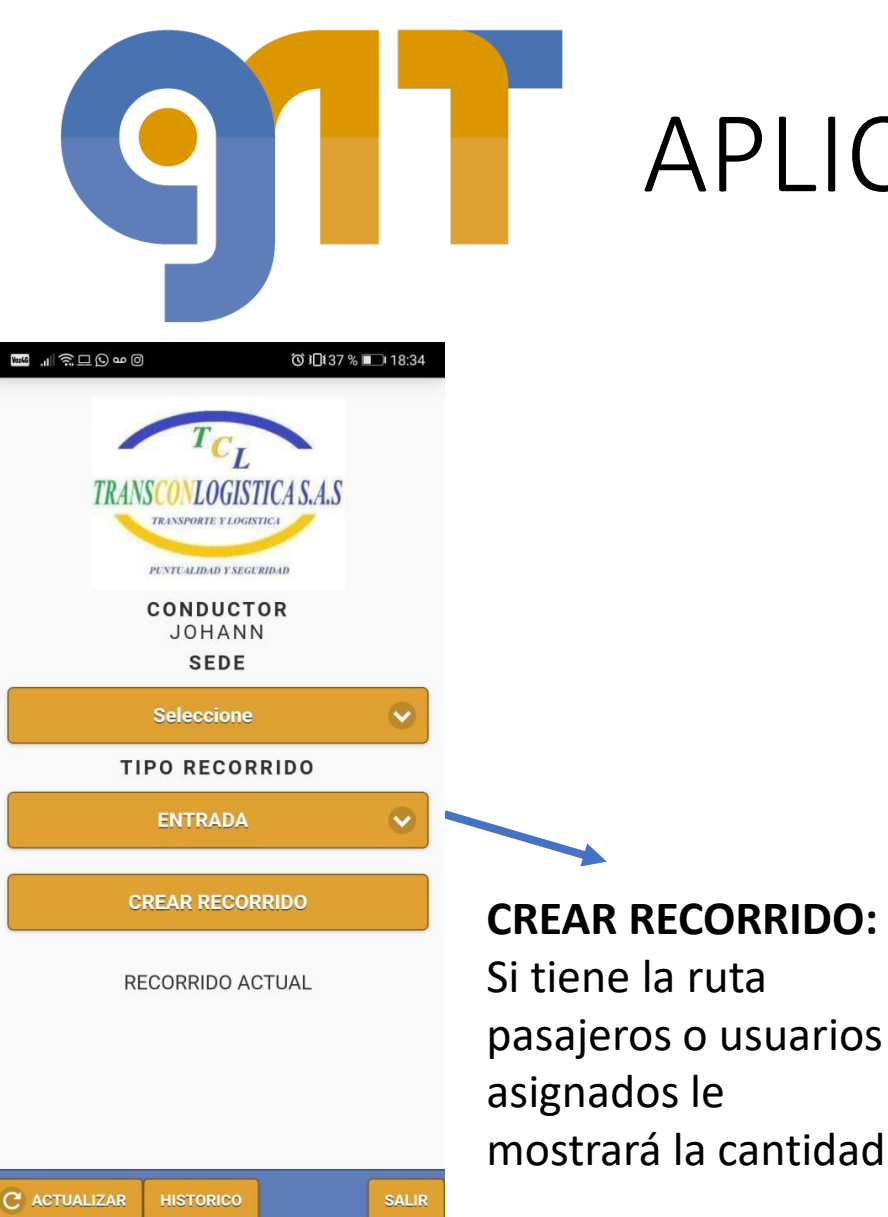

0

 $\triangleleft$ 

### APLICACIÓN CONDUCTOR

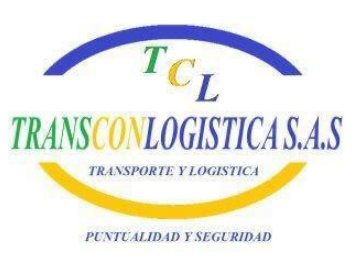

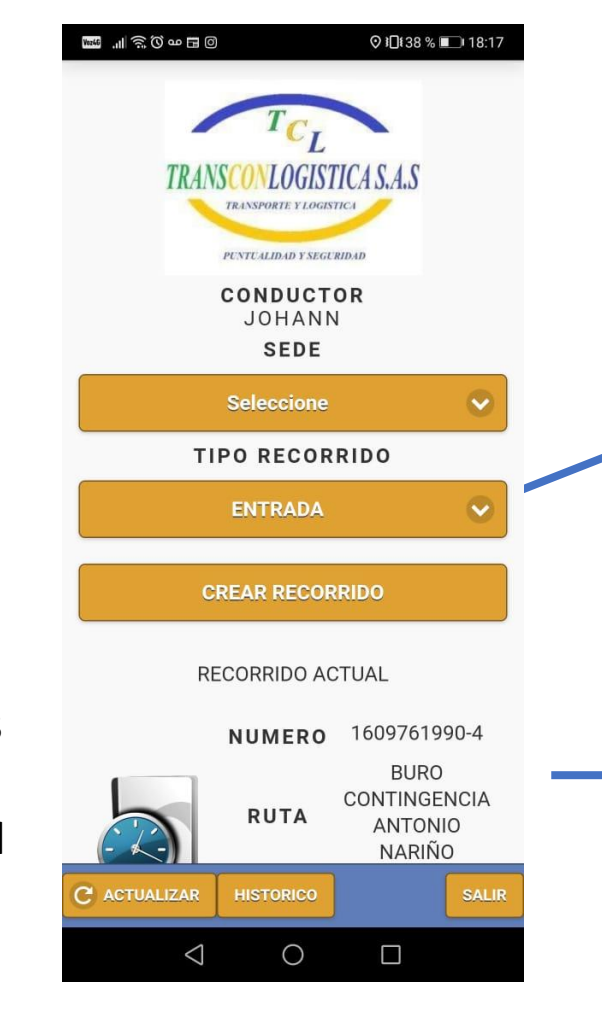

#### **CREAR RECORRIDO:**

 Al Dar Click en el Botón Crear Recorrido,
automáticamente crea la ruta en el dispositivo en la parte inferior de la pantalla

#### **RECORRIDO ACTUAL:**

Al crear el recorrido mostrará el recorrido actual en la parte inferior de la pantalla

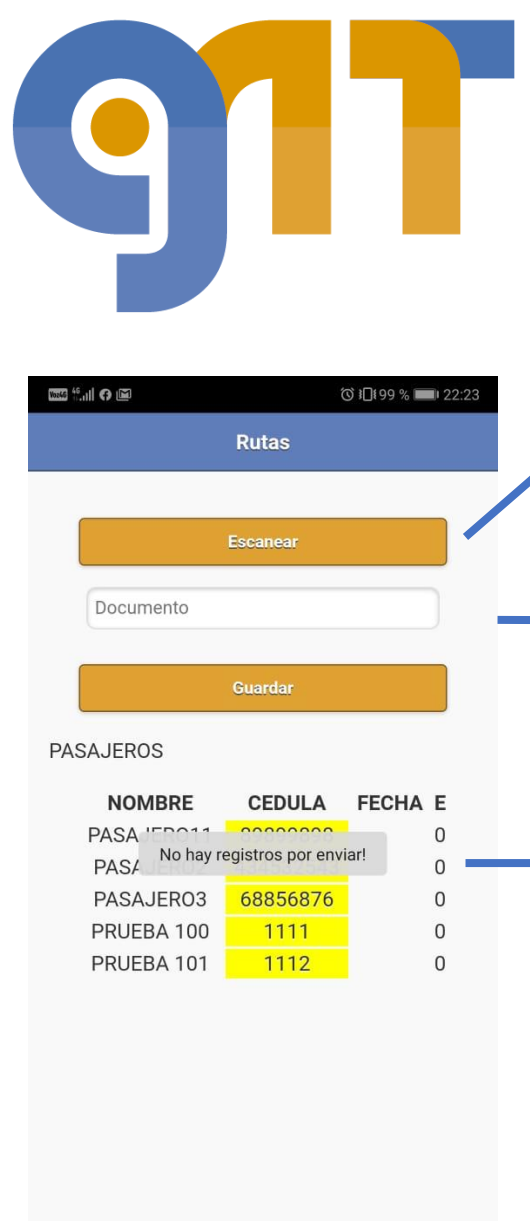

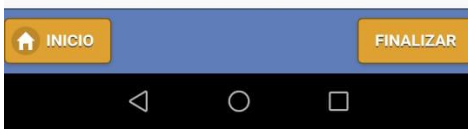

**ESCANEAR:** Esta opción es para que el transportador escanee el código de barras de la Cédula de Ciudadanía del usuario Y para escanear el Código QR que el usuario tendrá en su dispositivo celular

Al ingresar en recorrido actual, mostrará la

lista de usuarios que se deben recoger si se ha

cargado previamente, si no se ha cargado la

lista se mostrará en blanco y se irá llenando a

medida que se vaya haciendo el cargue de

usuarios y de información en la Aplicación

**RECORRIDO ACTUAL:** 

**DOCUMENTO:** Esta opción es para que el transportador digite el número de Cédula de Ciudadanía del usuario que usa la ruta por si este no tiene su Cédula de Ciudadanía disponible ni el Código QR en su dispositivo móvil

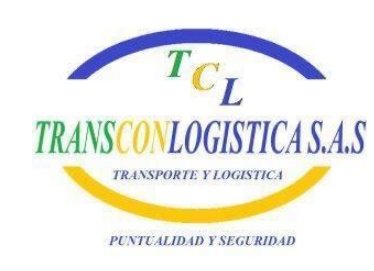

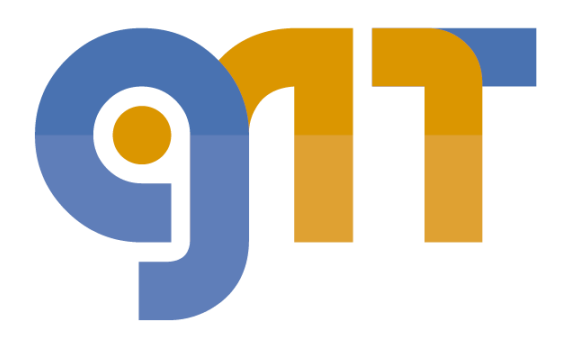

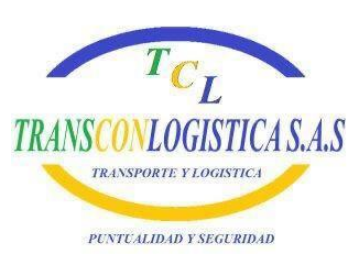

**ESCANEAR:** Esta opción es para que el transportador escanee el código de barras de la Cédula de Ciudadanía del usuario Y para escanear el Código QR que el usuario tendrá en su dispositivo celular, al ingresar se observará:

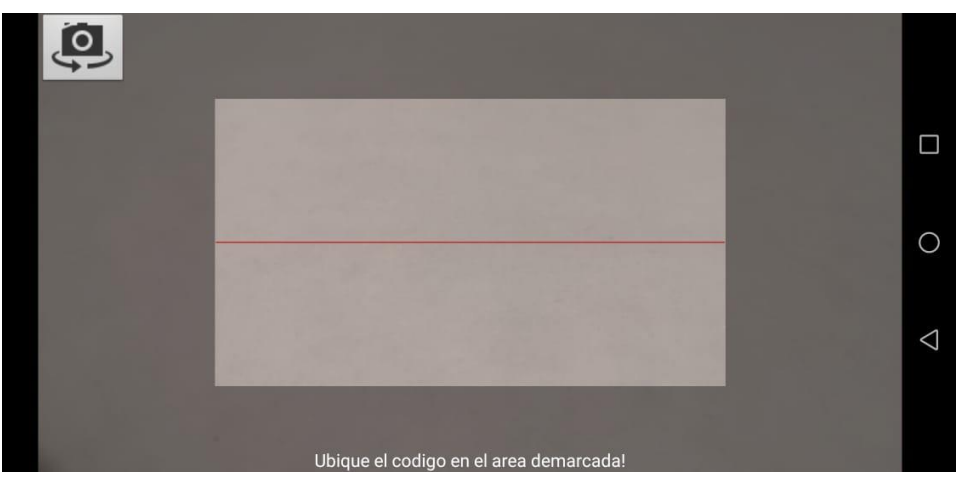

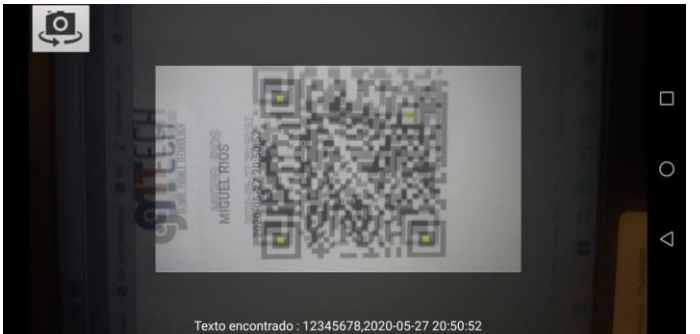

Código QR: Debe hacer la lectura de todo el campo del QR, luego de la lectura confirma OK

Siempre al ingresar al módulo ESCANEAR el teléfono usará la cámara para escanear: Código QR del usuario y Código de barra de la Cédula de Ciudadanía del usuario

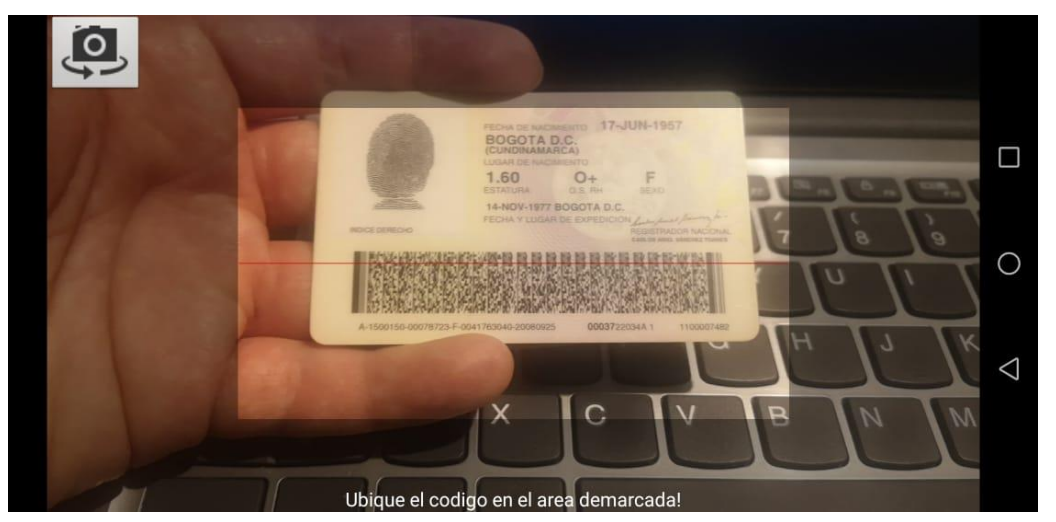

Código de barras Cédula de Ciudadanía: La lectura se debe hacer con la línea que sale en la aplicación sobre el código de barras de la Cédula de Ciudadanía cuando hace lectura confirma OK

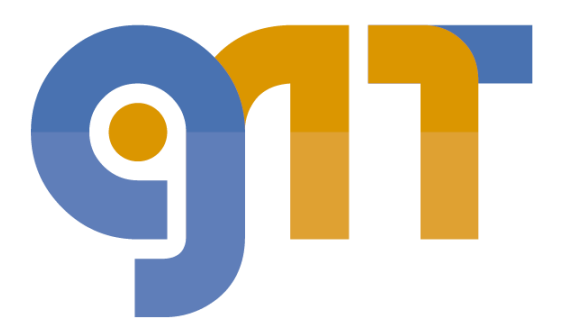

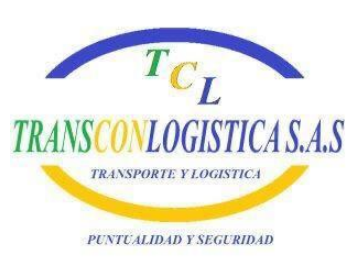

◎ 10199 % ■ 22:23

FECHA E

Rutas

CEDULA

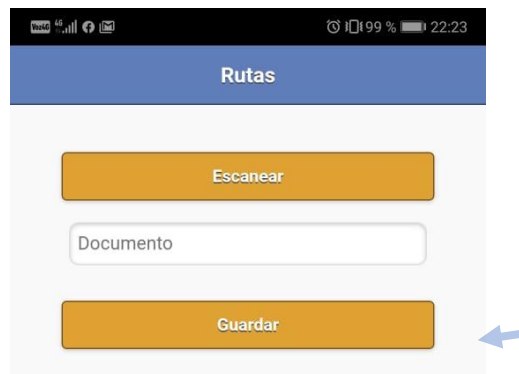

#### PASAJEROS

| NOMBRE     | CEDULA    | FECHA E |
|------------|-----------|---------|
| PASAJER011 | 89899898  | 0       |
| PASAJER02  | 434532543 | 0       |
| PASAJER03  | 68856876  | 0       |
| PRUEBA 100 | 1111      | 0       |
| PRUEBA 101 | 1112      | 0       |

Al realizar el cargue del documento escrito, escaneo del código de barras o escaneo del código QR se muestra en el campo documento y debe digitar en el botón **GUARDAR** para que sea cargado en la lista de **PASAJEROS** 

> Al realizar el registro de cada pasajero o usuario lo marcara en color azul y muestra la fecha y hora del registro

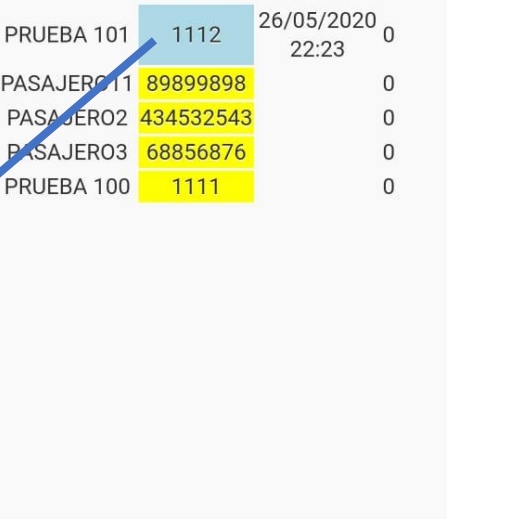

10110 46 III G IM

PASAJEROS

NOMBRE

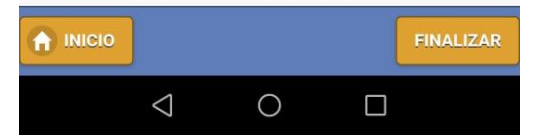

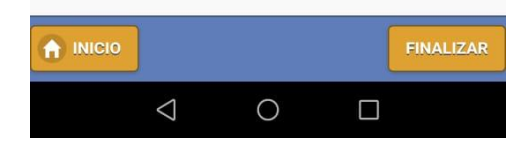

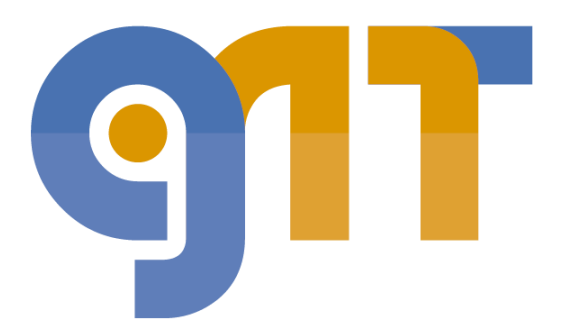

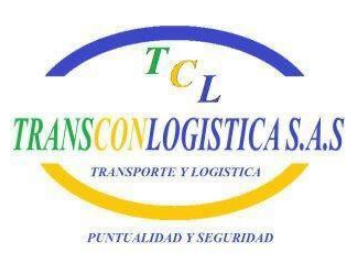

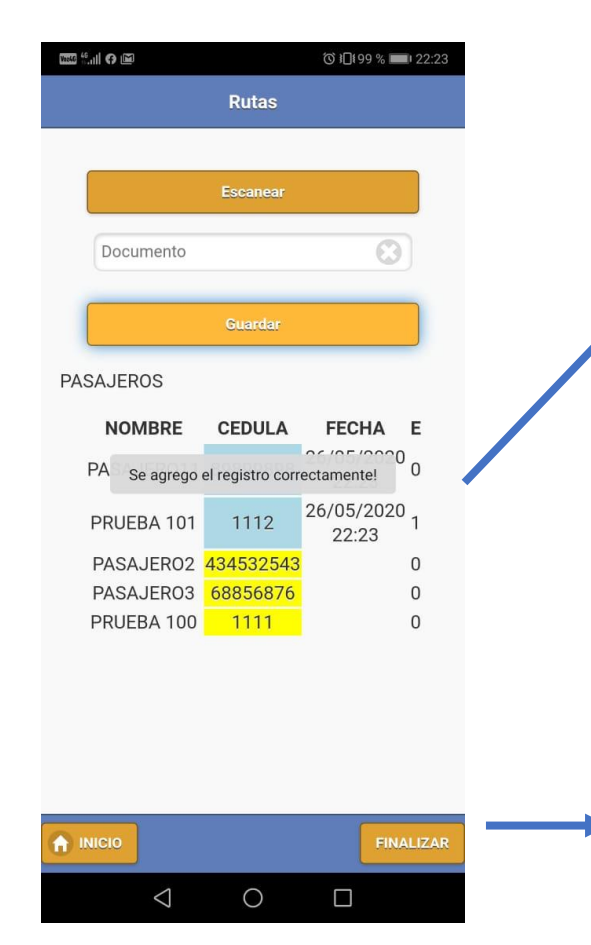

El transportador puede visualizar los usuarios que se han subido a la ruta para hacer la validación en tiempo real

Así se da por terminado el Proceso de Rutas para <u>el Transportador</u>

Al terminar el recorrido el Transportador debe Finalizar la Ruta para que sincronice la información a la Plataforma